# **TotEM V 2.9** Nouvelles fonctionnalités

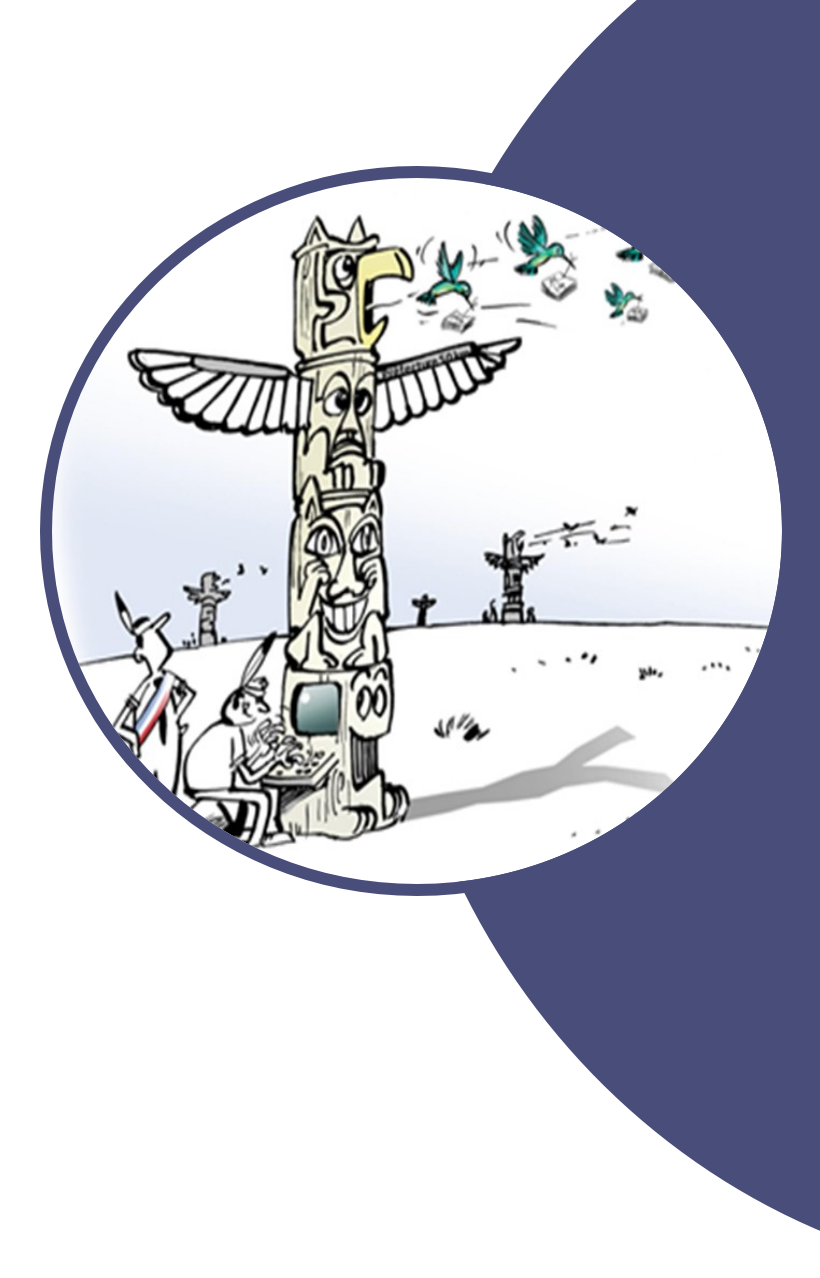

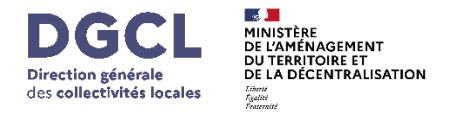

### Sommaire

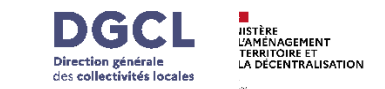

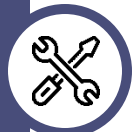

### 1. Installer TotEM 2.9

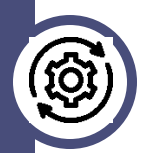

2. Actualisation des ressources ODM

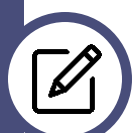

3. Modification des colonnes

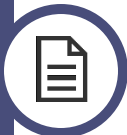

4. Génération fichier exemple pour le sommaire

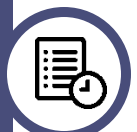

5. Onglet « Historique » pour le mode serveur

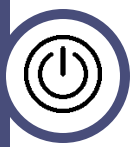

6. Fermer TotEM en cours de visualisation

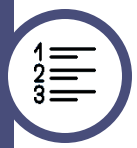

7. Numérotation des lignes dans les annexes

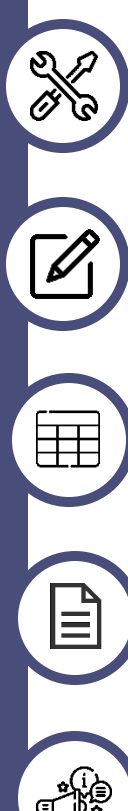

### 8. Modification d'annexe

9. Modification du tableau « Aide au remplissage des annexes »

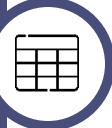

10. Génération des fichiers exemple à double en tête

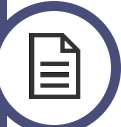

11. Message d'erreur

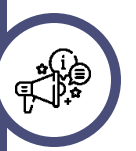

7. Informations complémentaires

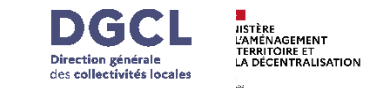

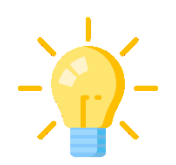

La nouvelle version de TotEM est désormais accessible pour les différentes plateformes :

- □ Client : Windows x64 ; Windows x86 ; Linux x64 ; Linux x86
- Serveur: Windows x64 ; Windows x86 ; Linux x64 ; Linux x86

Avant installation : pensez à sauvegarder vos flux

- 1. Pour sécuriser vos travaux, il est **fortement recommandé** de sauvegarder tous les flux en cours d'édition **avant d'installer la nouvelle version**:
- 2. Depuis l'onglet « Flux », cliquez sur « Sauvegarder les flux »

Exportez les annexes saisies dans TotEM, si nécessaire

N'hésitez pas à consulter le <u>guide d'installation</u> en ligne pour vous accompagner pas à pas.

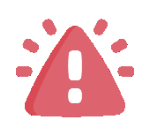

# 2. Mise à jour des ressources ODM 🧕

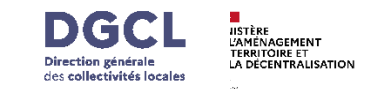

× ^

Une nouvelle fonctionnalité est disponible. Le bouton « Actualiser les ressources ODM » permet de réinitialiser les fichiers nécessaires au bon fonctionnement de l'application.

#### Flux Paramètres **Pourquoi utiliser cette option?** Voir les flux non scellé Réglages Cette action est à effectuer en cas d'anomalie liée Général L'application est actuellement en mode client/serve aux ressources ODM. URL du serveur TotEM Des messages d'erreur vous orienteront vers Actualiser les ressources ODM cette option si nécessaire : Mode Client/Serveu Mode pilote CFI × Échec de la visualisation × Échec du contrôle × Échec du scellement 🕝 Dans ce cas, accédez au menu Paramètres > Général > Actualisez les ressources ODM. TotEM se ferme automatiquement vous devez Inregistrement Annuler alors le relancer.

odification Enrichissement Aide au contrôle Visualisation Aide

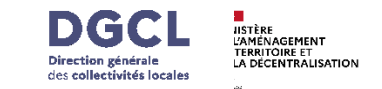

 ✓ Chaque type de flux est désormais identifiable par une couleur dédiée :

- **BP**: Vert
- **BS** : Jaune
- **DM** : Orange
- **CA** : Violet

TotoM

- **CFU phase 1** : Bleu clair
- **CFU phase 2** : Bleu marine

Modifications visibles dans la page « liste des flux » :

- Le libellé « Date de création » devient « Date statut »
- La colonne « Visu » est supprimée

 La colonne « Statut » affiche désormais une icône avec infobulle au survol

| Interview | 1          |                     |   |             |      |                              |      |                             |   |             |   |       |   |                          |        |                   |                    |  |
|-----------|------------|---------------------|---|-------------|------|------------------------------|------|-----------------------------|---|-------------|---|-------|---|--------------------------|--------|-------------------|--------------------|--|
| Flux      | Paramètres |                     |   |             |      |                              |      |                             |   |             |   |       |   |                          |        |                   |                    |  |
|           |            |                     |   |             |      |                              |      |                             |   |             |   |       |   | Voir les flux non scellé | O Voir | les flux scellé 🦷 | Voir tous les flux |  |
| ٩         | Année      | Q Norme             | ٩ | Identifiant | ٩    | Collectivité                 | ٩    | Budget                      | ٩ | Décision    | ٩ | N° DM | Q | Statut                   | ٩      | Date statut       | Etat               |  |
|           | 2025       | M57-M57_D           |   |             |      | Ville de VILLEURBANNE        |      | BUDGET PRINCIPAL            |   | BS          |   | 0     |   | 6                        |        | 06/06/2025        | ×                  |  |
|           | 2024       | M57-M57_D           |   |             | Con  | seil Départemental de l'Oise |      | Budget principal            |   | CFU complet |   | 0     |   |                          |        | 06/06/2025        | X) D               |  |
|           | 2024       | M52-M52             |   |             |      | Département du Nord          |      | Budget principal            |   | CA          |   | 0     |   |                          |        | 11/06/2025        | ×                  |  |
|           | 2021       | M14-M14_COM_SUP3500 |   |             | V    | ILLE D?AIX EN PROVENCE       |      | PRINCIPAL                   |   | DM          |   | 4     |   | En cours                 |        | 11/06/2025        | ×                  |  |
|           | 2021       | M52-M52             |   |             | CONS | EIL DEPARTEMENTAL DE L A     | SERV | ICE DEPARTEMENTAL D INST    |   | BP          |   | 0     |   | 0                        |        | 11/06/2025        | X) D               |  |
|           | 2021       | M57-M57             |   |             |      | MAIRIE DE GUERANDE           | BUDG | GET PRINCIPAL VILLE DE GUER |   | CFU ordo    |   | 0     |   | 0                        |        | 11/06/2025        | X) D               |  |
|           |            |                     |   |             |      |                              |      |                             |   |             | _ |       |   |                          |        |                   |                    |  |

|   | Import d'un flux non scellé                                              | N/A       |
|---|--------------------------------------------------------------------------|-----------|
|   | Flux en cours de modification                                            | En cours  |
| 0 | Visualisation complète (si le flux a<br>été visualisé de façon complète) | Visualisé |

| 2 | Archive CFU phase 1                           | Archive CFU<br>ordonnateur |
|---|-----------------------------------------------|----------------------------|
| Ċ | Archive CFU phase 2                           | Archive CFU complet        |
| ♪ | Point d'attention : Echec de la visualisation | Echec                      |

| _ | $\sim$ |
|---|--------|
|   |        |

ብ

Flux scellé

Scellé

### 4. Génération fichier exemple pour le sommaire

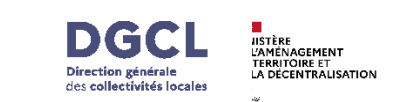

L'onglet « Enrichissement » évolue pour faciliter la gestion des métadonnées du sommaire : une nouvelle colonne « Description » est désormais disponible (hors format XML).

#### Génération d'un fichier exemple

 $\ll$  Lors de la génération d'un fichier exemple depuis le sommaire :

- La colonne « Description » est automatiquement présente
- L'ensemble des états définis dans le sommaire (chargé depuis TotEM/ODM) est intégré

Cette colonne « Description » permet d'obtenir le détail du nom de l'annexe.

| Sommaire |                                                                                     |              |             |  |
|----------|-------------------------------------------------------------------------------------|--------------|-------------|--|
| Annexe   | Description                                                                         | Présente     | Commentaire |  |
| PG       | Page de garde                                                                       | $\checkmark$ |             |  |
| SOM      | Sommaire                                                                            | $\checkmark$ |             |  |
| I-A      | I - Informations générales A - Informations statistiques, fiscales et financières   | $\checkmark$ |             |  |
| I-B      | I - Informations générales B - Modalités de vote du budget                          | $\checkmark$ |             |  |
| I-C1     | I - Informations générales C1 - Exécution du budget de l'exercice précédent - R     | $\checkmark$ |             |  |
| I-C2     | I - Informations générales C2 - Exécution du budget de l'exercice précédent - R     | $\checkmark$ |             |  |
| I-C3     | I - Informations générales C3 - Exécution du budget de l'exercice précédent - R     | $\checkmark$ |             |  |
| II-A     | II - Présentation générale du budget A - Vue d'ensemble - Vote et reports           | $\checkmark$ |             |  |
| II-B1    | II - Présentation générale du budget B1 - Présentation des AP votées                | $\checkmark$ |             |  |
| II-B2    | II - Présentation générale du budget B2 - Présentation des AE votées                | $\checkmark$ |             |  |
| II-C1    | II - Présentation générale du budget C1 - Equilibre financier du budget - Investi   | $\checkmark$ |             |  |
| II-C2    | II - Présentation générale du budget C2 - Equilibre financier du budget - Foncti    | $\checkmark$ |             |  |
| II-D1    | II - Présentation générale du budget D1 - Balance générale - Dépenses               | $\checkmark$ |             |  |
| II-D2    | II - Présentation générale du budget D2 - Balance générale - Recettes               | $\checkmark$ |             |  |
| III-A    | III - Vote du budget A - Section d'investissement - Vue d'ensemble                  | $\checkmark$ |             |  |
| III-A1   | III - Vote du budget A1 - Section d'investissement - Dépenses - Détail par article  | $\checkmark$ |             |  |
| III-A2.1 | III - Vote du budget A2.1 - Section d'investissement - Dépenses - Vue d'ensemb      | $\checkmark$ |             |  |
| III-A2.2 | III - Vote du budget A2.2 - Section d'investissement - Dépenses - Détail des op     | $\checkmark$ |             |  |
| III-A2.3 | III - Vote du budget A2.3 - Section d'investissement - Dépenses - Détail des op     | $\checkmark$ |             |  |
| III-A3   | III - Vote du budget A3 - Section d'investissement - Recettes - Détail par article  | $\checkmark$ |             |  |
| III-B    | III - Vote du budget B - Section de fonctionnement - Vue d'ensemble                 | $\checkmark$ |             |  |
| III-B1   | III - Vote du budget B1 - Section de fonctionnement - Dépenses - Détail par arti    | $\checkmark$ |             |  |
| III-B2   | III - Vote du budget B2 - Section de fonctionnement - Recettes - Détail par article | $\checkmark$ |             |  |
| IV-A1    | IV - Annexes A - Présentation croisée A1 - Section d'investissement - Vue d'ense    | $\checkmark$ |             |  |
| IV-A1.01 | IV - Annexes A - Présentation croisée A1.01 - Opérations non ventilables            | $\checkmark$ |             |  |

## 5. Onglet « Historique » mode serveur

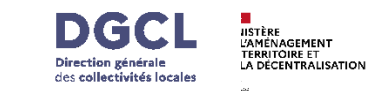

Un nouvel onglet **« Historique »** permet de **suivre les actions de l'utilisateur** sous forme de **journal horodaté**.

| I TotEM                                 |                        |                                                                                                    |                |                    |              |      |          |    |          |       |       |         |                  |                |                      | - 0             | ×        |       |         |     |
|-----------------------------------------|------------------------|----------------------------------------------------------------------------------------------------|----------------|--------------------|--------------|------|----------|----|----------|-------|-------|---------|------------------|----------------|----------------------|-----------------|----------|-------|---------|-----|
| Flux Paramètres                         |                        |                                                                                                    |                |                    |              |      |          |    |          |       |       |         |                  |                |                      |                 |          |       |         |     |
|                                         |                        |                                                                                                    |                |                    |              |      |          |    |          |       |       |         | Voir les flux no | n scellé 👘 🔘 \ | /oir les flux scellé | Voir tous les f | flux     |       |         |     |
| Q Année Q                               | Norme                  | Q Ide                                                                                                    | entifiant      | Q                  | Collectivité | ٩    | Budget   | Q  | Décision | Q     | N° DM | Q       | Statut           | Q              | Date statut          | Eta             | at       |       |         |     |
| 2025                                    | M57-M57_D              |                                                                                                    |                |                    |              |      |          |    | BS       |       | 0     |         | <u>/</u>         |                | 11/06/2025           | X) 0            | <b>)</b> |       |         |     |
| Flux XML de la collectivité             |                        |                                                                                                    |                | -                  |              |      |          |    |          |       |       |         |                  |                |                      |                 |          |       |         |     |
| Modification Enrichissement Aide au con | trôle Visualisation Ai | ide Historique                                                                                                    |                |                    | _[           | Modi | fication | En | richiss  | ement | Aid   | le au ( | contrô           | le V           | /isuali:             | sation          | Aic      | de (I | Histori | que |
| Date                                    |                        |                                                                                                    |                |                    |              |      |          |    | Libellé  |       |       |         |                  |                |                      |                 |          |       |         |     |
| 11/06/2025 09:48                        | Le contrôl             | le du flux a été finalisé.                                                                                                    |                |                    |              |      |          |    |          |       |       |         |                  |                |                      |                 |          |       |         |     |
| 11/06/2025 09:32                        | Le contrôl             | le du flux a été finalisé.                                                                                                    |                |                    |              |      |          |    |          |       |       |         |                  |                |                      |                 |          |       |         |     |
| 10/06/2025 18:14                        | La visualis            | ation du flux est termir                                                                                                    | née.           |                    |              |      |          |    |          |       |       |         |                  |                |                      |                 |          |       |         |     |
| 10/06/2025 18:06                        | L'annexe ·             | <autres (<="" engagements="" td=""><td>donnés ou reçu</td><td>s&gt; a été modifiée.</td><td></td><td></td><th></th><th></th><th></th><td></td><td></td><td></td><td></td><td></td><td></td><td></td><td></td><td></td><td></td><td></td></autres> | donnés ou reçu | s> a été modifiée. |              |      |          |    |          |       |       |         |                  |                |                      |                 |          |       |         |     |
| 10/06/2025 18:03                        | Le flux a é            | té importé.                                                                                                    |                |                    |              |      |          |    |          |       |       |         |                  |                |                      |                 |          |       |         |     |
|                                         |                        |                                                                                                    |                |                    |              |      |          |    |          |       |       |         |                  |                |                      |                 |          |       |         |     |
|                                         |                        |                                                                                                    |                |                    |              |      |          |    |          |       |       |         |                  |                |                      |                 |          |       |         |     |
|                                         |                        |                                                                                                    |                |                    |              |      |          |    |          |       |       |         |                  |                |                      |                 |          |       |         |     |
|                                         |                        |                                                                                                    |                |                    |              |      |          |    |          |       |       |         |                  |                |                      |                 |          |       |         |     |
|                                         |                        |                                                                                                    |                |                    |              |      |          |    |          |       |       |         |                  |                |                      |                 |          |       |         |     |
|                                         |                        |                                                                                                    |                |                    |              |      |          |    |          |       |       |         |                  |                |                      |                 |          |       |         |     |
|                                         |                        |                                                                                                    |                |                    |              |      |          |    |          |       |       |         |                  |                |                      |                 |          |       |         |     |

#### (b) Tableau chronologique

• Présentation des actions du plus récent au plus ancien

#### **Q** Défilement vertical

• Une barre de défilement apparaît si le contenu dépasse la taille de la fenêtre

#### Historique partagé

• Accessible à tous les utilisateurs : les données sont stockées sur le serveur

## 6. Fermer TotEM en cours de visualisation

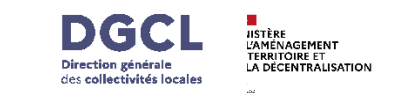

Afin de garantir l'intégrité des données, TotEM vous informe lorsque vous **tentez de fermer l'application alors qu'une action est en cours** (*visualisation, contrôle, scellement, génération CFU*).

#### **Client lourd** :

! Si vous fermez TotEM alors qu'une visualisation, un contrôle, un scellement ou une génération CFU est en cours, un message de confirmation apparaît pour vous avertir que **l'action sera annulée**.

 En confirmant la fermeture, le traitement s'interrompt, le flux passe en statut Échec (avec icône et infobulle), la date du statut est mise à jour, puis TotEM se ferme.

X En annulant, le traitement continue et TotEM reste ouvert.

#### Client serveur:

! Si vous fermez TotEM pendant un traitement, un message d'information vous précise que **l'action se poursuivra** en arrière-plan.

 En confirmant, le traitement continue normalement, les statuts ne changent pas, et TotEM se ferme.

➤ En annulant, le traitement continue et TotEM reste ouvert.

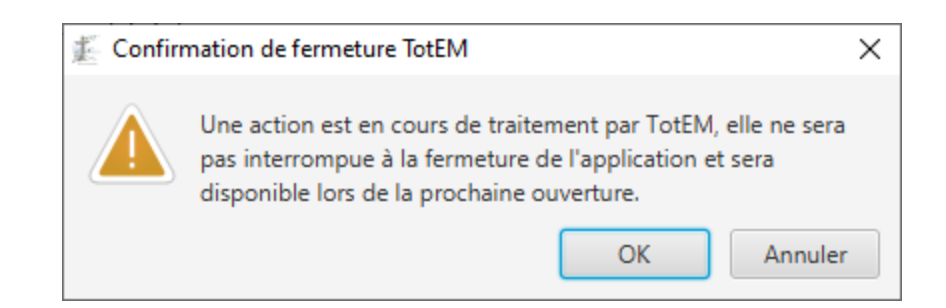

### 7. Numérotation des lignes annexes

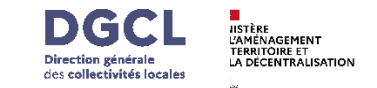

Dans l'onglet **Enrichissement**, après l'import d'une annexe, une colonne intitulée **Ligne** est ajoutée. Celle-ci permet de connaître le nombre de lignes insérées dans l'annexe.

Le fonctionnement reste identique à celui précédemment en place. Les numéros de chaque ligne sont automatiquement mis à jour, quelle que soit l'action effectuée (ajout ou suppression). Il est également possible de trier cette colonne de façon croissante ou décroissante en cliquant sur « ligne

| Informations Financières                                                                                                   | Flux c | roisés 🕒 🗙 🧷                  | 8              |             |                   |                | Champs sélection            | nés 👻 | * - |
|----------------------------------------------------------------------------------------------------|--------|-------------------------------|----------------|-------------|-------------------|----------------|-----------------------------|-------|-----|
| iporter un flux existant                                                                                                   |        |                               |                |             |                   |                |                             |       |     |
| formations Générales (0)                                                                                                   | Ligne  | Indicateur type de flux *     | Section *      | Sens *      | Crédits ouverts * | Réalisations * | Reste à réaliser au 31/12 * |       |     |
| ommaire (78)                                                                                                    | 1      | 02 - Présentation consolidée  | F - Fonctionn  | R - Recette | 960039182.84      | 1180075452.23  | 1014054891.50               |       |     |
| 11 Annexes                                                                                                    | 2      | 02 - Présentation consolidée  | I - Investisse | D - Dépense | 2121989111.21     | 1062060860.86  | 659275729.42                |       |     |
| Actions de formation des élus (0)                                                                                          | 3      | 01 - Flux réciproques entre I | F - Fonctionn  | R - Recette | 179377630.60      | 1340763860.20  | 1507537219.14               |       |     |
| IV-D3 : IV - Etats annexés D - Autres éléments d'information D3 - Actions de formation des élus                            |        |                               |                |             |                   |                |                             |       |     |
| Agrégation du budget principal et des budgets annexes (12)                                                                 |        |                               |                |             |                   |                |                             |       |     |
| IV-A3 : IV - Etats annexés A - Présentation croisée et agrégée A3 - Présentation agrégée du budget principal et des bud    |        |                               |                |             |                   |                |                             |       |     |
| Autorisations de programme (ou d'engagement) et crédits de paiement (149)                                                  |        |                               |                |             |                   |                |                             |       |     |
| IV-C2.1 : IV - Etats annexés C - Etats annexés budgétaires C2.1 - Situation des AP                                         |        |                               |                |             |                   |                |                             |       |     |
| IV-C2.2 : IV - Etats annexés C - Etats annexés budgétaires C2.2 - Situation des AE                                         |        |                               |                |             |                   |                |                             |       |     |
| Autres engagements donnés ou reçus (0)                                                                                     |        |                               |                |             |                   |                |                             |       |     |
| IV-B7.1 : IV - Etats annexés B - Etats annexés patrimoniaux B7.1 - Etat synthetique des engagements donnés                 |        |                               |                |             |                   |                |                             |       |     |
| IV-B7.2 : IV - Etats annexés B - Etats annexés patrimoniaux B7.2 - Etat synthetique des engagements reçus                  |        |                               |                |             |                   |                |                             |       |     |
| IV-B7.8 : IV - Etats annexés B - Etats annexés patrimoniaux B7.8 - Autres engagements donnés                               |        |                               |                |             |                   |                |                             |       |     |
| IV-B7.9 : IV - Etats annexés B - Etats annexés patrimoniaux B7.9 - Autres engagements reçus                                |        |                               |                |             |                   |                |                             |       |     |
| Charges transférées (0)                                                                                                    |        |                               |                |             |                   |                |                             |       |     |
| IV-B4 : IV - Etats annexés B - Etats annexés patrimoniaux B4 - Etat des charges transférées                                |        |                               |                |             |                   |                |                             |       |     |
| Concours attribués à des tiers en nature ou en subvention (5799)                                                           |        |                               |                |             |                   |                |                             |       |     |
| IV-B8 : IV - Etats annexés B - Etats annexés patrimoniaux B8 - Liste des concours attribués à des tiers en nature ou en su |        |                               |                |             |                   |                |                             |       |     |
| Contrats de couverture du risque financier (0)                                                                             |        |                               |                |             |                   |                |                             |       |     |
| IV-B1.5 : IV - Etats annexés B - Etats annexés patrimoniaux B1.5 - Etat de la dette - Détail des opérations de couverture  |        |                               |                |             |                   |                |                             |       |     |
| Contrats de crédit-bail (0)                                                                                                |        |                               |                |             |                   |                |                             |       |     |
| IV-B7.1 : IV - Etats annexés B - Etats annexés patrimoniaux B7.1 - Etat synthetique des engagements donnés                 |        |                               |                |             |                   |                |                             |       |     |
| IV-B7.5 : IV - Etats annexés B - Etats annexés patrimoniaux B7.5 - Etat des contrats de crédit-bail                        |        |                               |                |             |                   |                |                             |       |     |
| Crédits de trésorerie (0)                                                                                                  |        |                               |                |             |                   |                |                             |       |     |
| IV-B1.1 : IV - Etats annexés B - Etats annexés patrimoniaux B1.1 - Etat de la dette - Détail des crédits de trésorerie     |        |                               |                |             |                   |                |                             |       |     |
| Dettes (0)                                                                                                    |        |                               |                |             |                   |                |                             |       |     |
| IV-B1.9 : IV - Etats annexés B - Etats annexés patrimoniaux B1.9 - Etat de la dette - Autres dettes                        |        |                               |                |             |                   |                |                             |       |     |
| Emprunts (0)                                                                                                    |        |                               |                |             |                   |                |                             |       |     |

### 8. Modification d'annexe

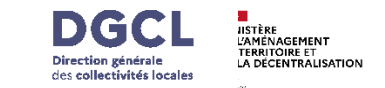

Dans l'onglet Enrichissement, après la modification d'une annexe, un message s'affiche si celle-ci contient des erreurs. Ce message indique le numéro de la ligne concernée ainsi que la valeur erronée.

X

| TotEM                                                                        |                                                         |                                                                          | <b></b>                                                 |
|------------------------------------------------------------------------------|---------------------------------------------------------|--------------------------------------------------------------------------|---------------------------------------------------------|
| ux Paramètres                                                                | Erreur app                                              | licative, message ci-dessous à signaler                                  |                                                         |
|                                                                              | Lign                                                    | <ol> <li>Une anomalie a été détectée. Les informations saisie</li> </ol> | as dans le champ "Montant maximum autorisé" ne sont 🔒 🎧 |
| Année Q Norme Q Identifiant Q Collectivité                                   | Q Budget Q I pas o                                      | conformes :                                                              |                                                         |
| 2024                                                                         |                                                         | uillez saisir un montant à deux décimales, séparé par un                 | point mais sans symbole monétaire (€). Exemple :        |
| w YML de la collectivité " - RUDGET PRINCIPAL - 2024 CEU                     | "99.5                                                   | 9". Valeur incorrecte : "euros".                                         | · · · · · ·                                             |
|                                                                              |                                                         |                                                                          | ~                                                       |
| odification Enrichissement Aide au contrôle Visualisation Aide               | 0                                                       |                                                                          |                                                         |
| Informations Financières Crédits de tré                                      | isorerie 😝 🗙 🖉 🗎                                        | Cham                                                                     | 1ps sélectionnés 🔹 🗙 🔹 ?                                |
| Importer un flux existant                                                    |                                                         | <b>D</b>                                                                 |                                                         |
| Informations Générales (50)                                                  | Article * Organisme prêteur (nature de la trésorerie) * | Date de la décision * Montant maximum autorisé *                         | Montant des tirages * Montant des remboursements - Lira |
| Sommaire (78)                                                                | 1925                                                    | euros                                                                    | 0.00                                                    |
| 11 Annexes                                                                   |                                                         |                                                                          |                                                         |
| Actions de formation des élus (5)                                            |                                                         |                                                                          |                                                         |
| Agrégation du budget principal et des budgets annexes (12)                   |                                                         |                                                                          |                                                         |
| Autorisations de programme (ou d'engagement) et crédits de paiement (200)    |                                                         |                                                                          |                                                         |
| Autres engagements donnés ou reçus (0)                                       |                                                         |                                                                          |                                                         |
| Charges transférées (0)                                                      |                                                         |                                                                          |                                                         |
| Concours attribués à des tiers en nature ou en subvention (603)              |                                                         |                                                                          |                                                         |
| Contrats de couverture du risque financier (1)                               |                                                         |                                                                          |                                                         |
| Contrats de crédit-bail (0)                                                  |                                                         |                                                                          |                                                         |
| Crédits de trésorerie (1)                                                    |                                                         |                                                                          |                                                         |
| <ul> <li>Dettes (0)</li> </ul>                                               |                                                         |                                                                          |                                                         |
| Emprunts (722)                                                               |                                                         |                                                                          |                                                         |
| Etat des provisions et étalement des provisions (9)                          |                                                         |                                                                          |                                                         |
| Etat du personnel (2702)                                                     |                                                         |                                                                          |                                                         |
| <ul> <li>Flux croisés (0)</li> </ul>                                         |                                                         |                                                                          |                                                         |
| Formation professionnelle des jeunes (0)                                     |                                                         |                                                                          |                                                         |
| Impact du budget pour la transition écologique (2247)                        |                                                         |                                                                          |                                                         |
| Liste des établissements ou services publics (4)                             |                                                         |                                                                          |                                                         |
| Méthodes d'amortissement (21)                                                |                                                         |                                                                          |                                                         |
| Nouveau Programme National de Renouvellement Urbain (21)                     |                                                         |                                                                          |                                                         |
| Opérations pour compte de tiers (6)                                          |                                                         |                                                                          |                                                         |
| Organismes dans lesquels la collectivité a pris un engagement financier (91) |                                                         |                                                                          |                                                         |
| Organismes de regroupement auxquels adhère la collectivité (9)               |                                                         |                                                                          |                                                         |
| Partenariats public-privé (0)                                                |                                                         |                                                                          |                                                         |
| Prêt octroyé par la collectivité (0)                                         |                                                         |                                                                          |                                                         |
| Recettes grevées d'une affectation spéciale (0)                              |                                                         |                                                                          |                                                         |
| Taux de contributions directes (3)                                           |                                                         |                                                                          |                                                         |
|                                                                              |                                                         |                                                                          |                                                         |

### 9. Modification du tableau « Aide au remplissag des annexes »

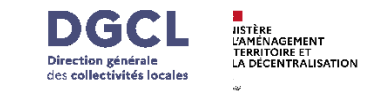

Dans l'onglet **Enrichissement**, après avoir cliqué sur le bouton **« Aide au remplissage des annexes »**, une page s'ouvre dans votre navigateur. Cette page contient un tableau présentant des informations relatives au remplissage de l'annexe précédemment sélectionnée.

La colonne « Format attendu » a été modifiée afin de vous offrir une meilleure lisibilité. Par exemple, là où il était précédemment indiqué « Year » pour renseigner une année, il est désormais précisé « Année (AAAA) ».

| Code du champ                   | Intitulé du champ                 | Description                                             | Format attendu                                                                                     |  |  |
|---------------------------------|-----------------------------------|---------------------------------------------------------|----------------------------------------------------------------------------------------------------|--|--|
| CodTypeCharge Type de charges r |                                   | null                                                    | 01 - Charges de fonctionnement à répartir (c/6812)<br>02 - Charges financières à répartir (c/6862) |  |  |
| Exer                            | Exercice                          | Exercice                                                | Année (AAAA)                                                                                       |  |  |
| NatDepTransf                    | Nature de la dépense transférée   | null                                                    | Texte (100 caractères maximum)                                                                     |  |  |
| DureeEtal                       | Durée de l'étalement              | null                                                    | Chiffre entier (x)                                                                                 |  |  |
| DtDelib                         | Date de la délibération           | null                                                    | JJ/MM/AAAA                                                                                         |  |  |
| MtDepTransf                     | Montant dépense transférée au 481 | Montant de la dépense transférée au 481                 | Nombre/Décimal (2 chiffres maximum après la virgule)                                               |  |  |
| MtAmort                         | Montant déjà amorti               | Montant amorti au titre des exercices précédents        | Nombre/Décimal (2 chiffres maximum après la virgule)                                               |  |  |
| MtDotAmort                      | Montant dotation amortissements   | Montant de la dotation aux amortissements de l'exercice | Nombre/Décimal (2 chiffres maximum après la virgule)                                               |  |  |

# 11. Génération des fichiers exemple à double en tête

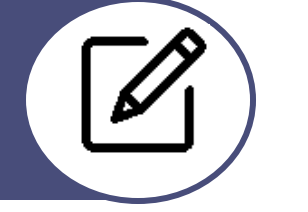

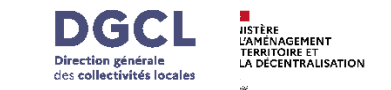

Une fois le fichier exemple téléchargé (au format .xls ou .csv), celui-ci contient une double en-tête : une première ligne avec les termes techniques, et une nouvelle ligne avec les termes métier.

| Modifi                                                                                                    | cation Enrichissement Aide au contrôle      | Visualisation Aide      |                                                            |                     |                            |                                                   |                                                            |                     |                              |
|----------------------------------------------------------------------------------------------------|---------------------------------------------|-------------------------|------------------------------------------------------------|---------------------|----------------------------|---------------------------------------------------|------------------------------------------------------------|---------------------|------------------------------|
|                                                                                                    |                                             | Informations Fi         | inancières                                                 | Charges transférées |                            |                                                   | Champs sélectionnés                                        |                     |                              |
| Imp                                                                                                    | orter un flux existant                      |                         |                                                            | enarges d'ansierces |                            |                                                   |                                                            |                     |                              |
| Info                                                                                                    | rmations Générales (0)                      |                         |                                                            | Ligne               | Type de charges Exercice * | Nature de la dépe Durée de l'étalem Date de la dé | Hibéra Montant dépense Monta XML Generer un renier exemple |                     |                              |
| Son                                                                                                    | nmaire (78)                                 |                         |                                                            |                     |                            |                                                   | XLSX Importer des données                                  |                     |                              |
|                                                                                                    |                                             | 14 Annes                | xes                                                        |                     |                            |                                                   | C3V                                                        |                     |                              |
| •                                                                                                    | Actions de formation des élus (0)           |                         | Î                                                          |                     |                            |                                                   |                                                            |                     |                              |
|                                                                                                    | IV-D3 : IV - Etats annexés D - Autres élér  | ments d'information D   | 3 - Actions de formation des élus                          |                     |                            |                                                   |                                                            |                     |                              |
| •                                                                                                    | Agrégation du budget principal et des bud   | lgets annexes (12)      |                                                            |                     |                            |                                                   |                                                            |                     |                              |
|                                                                                                    | IV-A3 : IV - Etats annexés A - Présentatio  | on croisée et agrégée A | A3 - Présentation agrégée du budget principal et des bud   |                     |                            |                                                   |                                                            |                     |                              |
| 1                                                                                                    | Autorisations de programme (ou d'engage     | ement) et crédits de pa | sement (149)                                               |                     |                            |                                                   |                                                            |                     |                              |
|                                                                                                    |                                             |                         |                                                            |                     |                            |                                                   |                                                            |                     | <u></u>                      |
|                                                                                                    |                                             |                         |                                                            |                     |                            |                                                   |                                                            |                     |                              |
|                                                                                                    | Α                                           | В                       | С                                                          |                     | D                          | E                                                 | F                                                          | G                   | н                            |
| 1                                                                                                    | CodTypeCharge                               | Exer                    | NatDepTransf                                               |                     | DureeEtal                  | DtDelib                                           | MtDepTransf                                                | MtAmort             | MtDotAmort                   |
| 2                                                                                                    | Type de charges                             | Exercice                | Nature de la dépense tr                                    | ransférée           | Durée de l'étalement       | Date de la délibération                           | Montant dépense transférée au 481                          | Montant déjà amorti | Montant dotation amortisseme |
| 3                                                                                                    | 02                                          | 6656                    | Chaine exemple 6                                           |                     | 7290                       | 09/05/2025                                        | 2099904006.30                                              | 1750076590.44       | 102988202.41                 |
| 4                                                                                                    | 01                                          | 9888                    | Chaine exemple 4                                           |                     | 9619                       | 09/05/2025                                        | 1736937969.82                                              | 766895020.58        | 1589606036.6                 |
|                                                                                                    | IV-BI.5 : IV - Etats annexes B - Etats anne | exes patrimoniaux B1.5  | 5 - Etat de la dette - Detail des operations de couverture | 1                   |                            |                                                   |                                                            |                     |                              |
| •                                                                                                    | Contrats de crédit-bail (0)                 |                         |                                                            |                     |                            |                                                   |                                                            |                     |                              |
|                                                                                                    | IV-B7.1 : IV - Etats annexés B - Etats anne | exés patrimoniaux B7.1  | 1 - Etat synthetique des engagements donnés                |                     |                            |                                                   |                                                            |                     |                              |
|                                                                                                    | IV-B7.5 : IV - Etats annexés B - Etats anne | exés patrimoniaux B7.5  | 5 - Etat des contrats de crédit-bail                       |                     |                            |                                                   |                                                            |                     |                              |
| 1                                                                                                    | Crédits de trésorerie (0)                   |                         |                                                            |                     |                            |                                                   |                                                            |                     |                              |
| IV-81.1 : IV - Etats annexés B - Etats annexés patrimoniaux B1.1 - Etat de la dette - Détail des crédits de trésorerie  Dettes (0) IV-81.9 : IV - Etats annexés B - Etats annexés patrimoniaux B1.9 - Etat de la dette - Autres dettes IV-81.9 : IV - Etats annexés B - Etats annexés patrimoniaux B1.9 - Etat de la dette - Autres dettes IV-81.9 : IV - Etats annexés B - Etats annexés patrimoniaux B1.9 - Etat de la dette - Autres dettes IV-81.9 : IV - Etats annexés B - Etats annexés patrimoniaux B1.9 - Etat de la dette - Autres dettes IV-81.9 : IV - Etats annexés B - Etats annexés patrimoniaux B1.9 - Etat de la dette - Autres dettes IV-81.9 : IV - Etats annexés B - Etats annexés patrimoniaux B1.9 - Etat de la dette - Autres dettes IV-81.9 : IV - Etats annexés B - Etats annexés patrimoniaux B1.9 - Etat de la dette - Autres dettes IV-81.9 : IV - Etats annexés B - Etats annexés patrimoniaux B1.9 - Etat de la dette - Autres dettes IV-81.9 : IV - Etats annexés B - Etats annexés patrimoniaux B1.9 - Etat de la dette - Autres dettes IV-81.9 : IV - Etats annexés B - Etats annexés patrimoniaux B1.9 - Etat de la dette - Autres dettes IV-81.9 : IV - Etats annexés B - Etats annexés patrimoniaux B1.9 - Etat de la dette - Autres dettes IV-81.9 : IV - Etats annexés B - Etats annexés patrimoniaux B1.9 - Etat de la dette - Autres dettes IV-81.9 : IV - Etats annexés B - Etats annexés patrimoniaux B1.9 - Etat de la dette - Autres dettes IV-81.9 : IV - Etats annexés B - Etats annexés patrimoniaux B1.9 - Etat de la dette - Autres dettes IV - 81.9 : IV - 81.9 : IV - 81.9 |                                             |                         |                                                            |                     |                            |                                                   |                                                            |                     |                              |
|                                                                                                    |                                             |                         |                                                            |                     |                            |                                                   |                                                            |                     |                              |
|                                                                                                    |                                             |                         |                                                            |                     |                            |                                                   |                                                            |                     |                              |
|                                                                                                    |                                             |                         | ~                                                          |                     |                            |                                                   |                                                            |                     |                              |
|                                                                                                    |                                             |                         |                                                            |                     |                            |                                                   | Connecté à Adullact                                        |                     |                              |

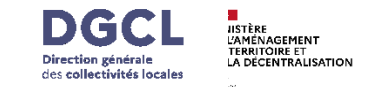

Les anomalies liées aux CFU ont été corrigées, néanmoins, pour une meilleure compréhension, les messages d'erreurs ont été retravaillés.

- Lorsqu'un CFU ordonnateur-comptable est sur le point d'être scellé mais comporte des erreurs au niveau des signatures, un message d'erreur s'affiche. Ce message vous indique également la procédure à suivre.
- 2) Lorsque un CFU ordonnateur comptable (phase 2) est importé dans l'onglet « Importer un flux existant » alors un message d'erreur s'affiche : « L'import du flux n'a pas abouti. Pour importer les données comptables, vous devez importer le flux CFU ordonnateur-comptable via la fonctionnalité « Importer un flux » du menu principal. »
- 3) Lorsqu'un flux contenant uniquement des données comptables, sans données ordonnateur, est importé, un message d'erreur s'affiche :

« L'import du flux n'a pas abouti : le flux importé correspond à un flux ne contenant que les données du comptable. Veuillez télécharger le flux XML du CFU définitif, puis l'importer à nouveau dans TotEM via le menu principal. En cas de difficulté, nous vous invitons à vous rapprocher de votre trésorier. »

4) ...

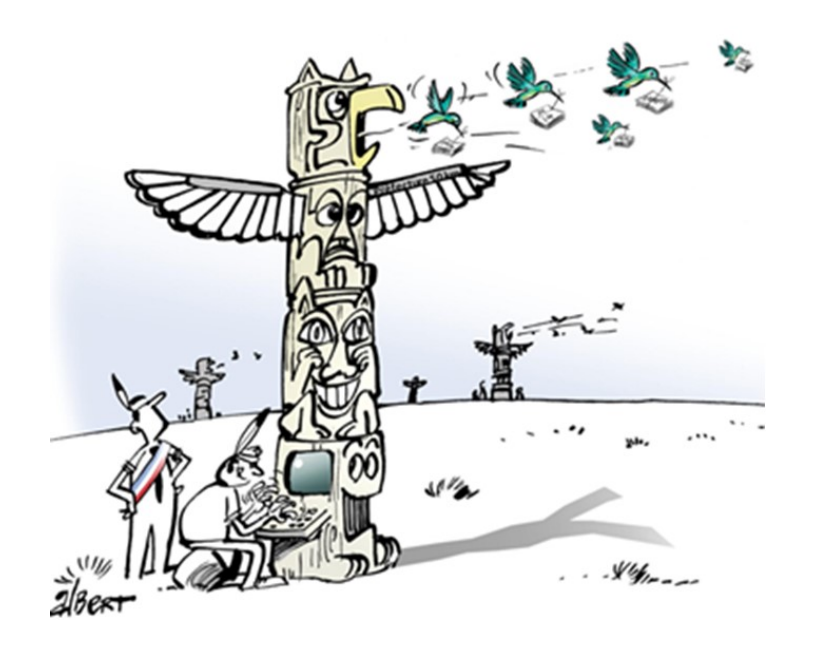

### **Informations supplémentaires :**

- Expérimentation du compte financier unique
- Espace Actes Budgétaires
  - <u>FAQ</u>
  - <u>Vidéo tutoriel</u>
  - <u>Télécharger TotEM</u>
  - Guide d'utilisation TotEM
  - Contacter le support (Démarche simplifiée)